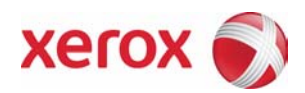

# EIP Integration & Alliance Partner Solutions Training

Enabling EIP on MFPs

XE Education & Learning

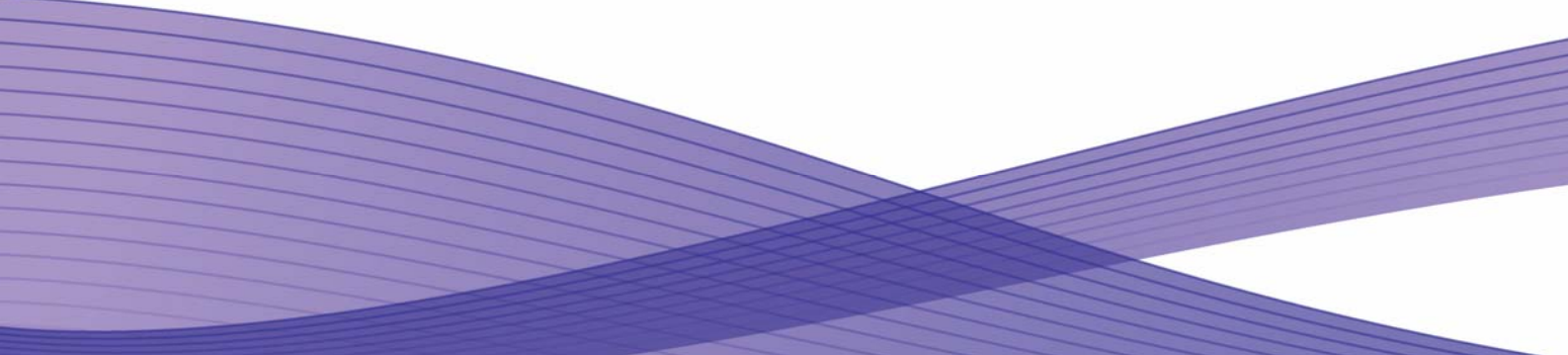

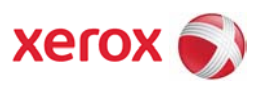

# **Table of Contents**

| Overview                                  | 3   |
|-------------------------------------------|-----|
| EIP Configurations                        | 3   |
| Enabling EIP on WorkCentre 7655 Family    | 4   |
| Enabling EIP on WorkCentre 5632 Family    | 7   |
| Enabling EIP on WorkCentre Pro 245 Family | 11  |
| Enabling EIP on WorkCentre 73xx Family    | 14  |
| Enabling EIP on WorkCentre 72xx Family    | 148 |
| Enabling EIP on WorkCentre 52xx Family    | 214 |

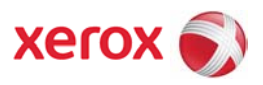

### Overview

The Extensible Interface Platform (EIP) is a set of extensibility interfaces that are supported on certain Xerox Office device platforms. This document gives detailed instructions on how to enable this feature on the compatible Xerox Office devices.

## **EIP Configurations**

| Products<br>Type | Min S/Ware<br>Version | Access to<br>Custom<br>Services | UI type                      | Install method |
|------------------|-----------------------|---------------------------------|------------------------------|----------------|
| WCP 2xx          | 13.60.17.000          | Custom<br>Service<br>Button     | ½ panel mono<br>(4 bit gray) | DLM            |
| WC 56xx          | All                   | Custom<br>Service<br>Button     | ½ panel mono<br>(4 bit gray) | DLM            |
| WC 76xx          | 040.033.50500         | Main<br>Screen                  | 800x600 (16 bit<br>color)    | DLM            |
| WC 73xx          | 1.221.201             | Main<br>Screen                  | 800x600 (8 bit<br>color)     | No DLM         |
| WC 72xx          | 1.203.5               | Custom<br>Service<br>Button     | ½ panel mono<br>(2 bit gray) | No DLM         |
| WC 52xx          | 1.203.2               | Custom<br>Service<br>Button     | ½ panel mono<br>(2 bit gray) | No DLM         |

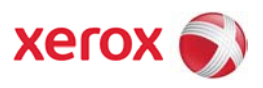

## Enabling EIP on WorkCentre 7655 Family

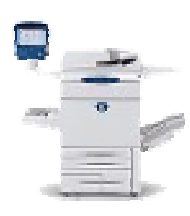

 Load "install Custom Services.dlm" if not already installed. Check configuration report under Installed Options for "Custom Services", if present, dlm has been installed. The DLM is available for download from http://www.support.xerox.com/go/results.asp?Xtype=download &prodID=WC7655\_WC7665&Xlang=en\_US&Xcntry=USA&pro dName=WorkCentre % 207655/7665/7675

within the section of Firmware & Machine Upgrades.

- a. Navigate to Properties on the Device Web UI.
- b. Expand General Setup in the tree menu
- c. Expand Machine Software on the tree menu
- d. Select "Manual upgrade".

e. Use the browse button to find the "installCustomServices.dlm and click "**Install Software**".

| nternet Services                                | XEROX WorkCentre 7655                                                                                                    |                                                                                                    |  |  |  |
|-------------------------------------------------|----------------------------------------------------------------------------------------------------|----------------------------------------------------------------------------------------------------|--|--|--|
| Status Jobs Print Scan                          | Properties Support                                                                                                    |                                                                                                    |  |  |  |
| Properties                                      | Machina Cafauna                                                                                                    |                                                                                                    |  |  |  |
| Description                                     | Machine Software                                                                                                    |                                                                                                    |  |  |  |
| General Setup                                   |                                                                                                    |                                                                                                    |  |  |  |
| Cloning                                         | Last Successful Upgrade                                                                                                    |                                                                                                    |  |  |  |
| Image Settings                                  | Version: 0.40.                                                                                                    | 33.50370                                                                                                    |  |  |  |
| Job Management                                  | Auto Upgrade                                                                                                    |                                                                                                    |  |  |  |
| Sleep Mode Settings<br>Extensible Service Setup | Schedule Upgrade: Disabled                                                                                                    | _                                                                                                    |  |  |  |
| SMart eSolutions Setup                          | Refresh Start Time Daily - 12:00 A                                                                                                    | AM                                                                                                    |  |  |  |
| Alert Notification Machine Software             | File Server IP Address: 0.0.0.0.0                                                                                                    |                                                                                                    |  |  |  |
| Upgrades                                        |                                                                                                    |                                                                                                    |  |  |  |
| Auto Upgrade<br>Manual Upgrade                  | Manual Upgrade                                                                                                    |                                                                                                    |  |  |  |
| Connectivity                                    |                                                                                                    |                                                                                                    |  |  |  |
| Services                                        |                                                                                                    | Browse                                                                                                    |  |  |  |
| Accounting                                      |                                                                                                    |                                                                                                    |  |  |  |
| Jecurity                                        | Install Softw                                                                                                    | rare                                                                                                    |  |  |  |
|                                                 | Note: Software installation will begin several minutes after<br>to the machine. Once installation has begun all internet Se<br>including this Web User Interface. The installation progress | the software file has been submitted<br>rvices from this machine will be lost,<br>s can be monitored from the Local UI. |  |  |  |
|                                                 | Restore Default Value                                                                                                    | s                                                                                                    |  |  |  |

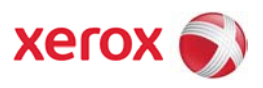

- 2. Enable SSL.
- a. Navigate to **Properties** on device WebUI.
- b. Expand General Setup in tree menu.
- c. Select "Extensible Service Setup"
- d. Select Settings for HTTP (SSL)

Create or upload digital certificate by selecting "**Configure Digital Certificate**" link. Click radio button to enable SSL transport.

| Status Jobs Print Sca                                                    | n Properties Support                                                                                                    |                                                                                                    |
|--------------------------------------------------------------------------|----------------------------------------------------------------------------------------------------|----------------------------------------------------------------------------------------------------|
| Properties                                                               | Extensible Service Setup                                                                                                    |                                                                                                    |
| Configuration Overview<br>Description<br>General Setup                   | нттр                                                                                                    |                                                                                                    |
| Configuration                                                            | HTTP Web Services                                                                                                    |                                                                                                    |
| Image Settings                                                           | Configuration                                                                                                    |                                                                                                    |
| Internationalization<br>Job Management<br>Sleep Mode Settings            | Connection:                                                                                                    | Physical Ethernet<br>Connection:                                                                                                    |
| Extensible Service Setup<br>SMart eSolutions Setup<br>Alert Notification | Disabled     Enabled                                                                                                    | Maximum 32<br>Connections:                                                                                                    |
| Machine Software                                                         | 80 Port Number                                                                                                    | Keep Alive Timeout:                                                                                                    |
| Connectivity                                                             |                                                                                                    | 10                                                                                                    |
| Services                                                                 | Secure HTTP (SSL):                                                                                                    | 10 seconds (1-60)                                                                                                    |
| Security                                                                 | O Disabled                                                                                                    |                                                                                                    |
| becunty                                                                  | Enabled                                                                                                    |                                                                                                    |
|                                                                          |                                                                                                    |                                                                                                    |
|                                                                          | 443 Port Number                                                                                                    |                                                                                                    |
|                                                                          |                                                                                                    |                                                                                                    |
|                                                                          |                                                                                                    |                                                                                                    |
|                                                                          |                                                                                                    | Default All Close Undo Save                                                                                                    |
|                                                                          | -                                                                                                    |                                                                                                    |
|                                                                          | Note                                                                                                    |                                                                                                    |
|                                                                          | Secure HTTP enablement requires<br><u>Configure Machine Digital Certifica</u><br>HTTP traffic will be routed to the se<br>These settings will be used for the<br>• Web UI Page Display<br>• Configuration via Web UI Pa<br>• Print Submit via the Web UI<br>• Web Services<br>• Network Accounting Databa<br>• Printing via Internet Printing | a Machine Digital Certificate.<br>te<br>cure port when using HTTP with SSL.<br>following features:<br>age including Audit Log, IPSec, SNMP<br>se Access<br>g Protocol |
|                                                                          | Copyight © 1997-2<br>XEROX © is a n                                                                                                    | XEROX<br>1007 XEROX CORPORATION. All rights reserved.<br>egistered trademark of Xerox Corporation.                                                                    |

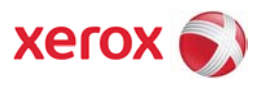

- 3. Enable Web services required, at minimum enable the Extensible Service Registration web service.
- a. Navigate to Properties on Device web UI
- b. Expand General Setup
- c. Select "Extensible Service Setup".

**Note:** If this is still selected from step 2 above, the page may need to be refreshed in order to get back to the settings page.

| nternet Services                       | XEROX WorkCentre 7655                                        |  |  |  |  |  |  |
|----------------------------------------|--------------------------------------------------------------|--|--|--|--|--|--|
| Status Jobs Print Scan                 | Properties Support                                           |  |  |  |  |  |  |
| Properties                             | Extensible Service Setup                                     |  |  |  |  |  |  |
| Configuration Overview                 |                                                              |  |  |  |  |  |  |
| =Concernal Seture                      | Setup (Required)                                             |  |  |  |  |  |  |
| Configuration<br>Cloning               | HTTP (SSL) Configured Settings                               |  |  |  |  |  |  |
| Image Settings<br>Internationalization | Extensible Service Registration of Configured Settings       |  |  |  |  |  |  |
| Job Management<br>Sleep Mode Settings  | Enable Extensible Services                                   |  |  |  |  |  |  |
| Extensible Service Setup               | Verify server certificates                                   |  |  |  |  |  |  |
| Alert Notification                     |                                                              |  |  |  |  |  |  |
| Connectivity                           | Export password to Extensible SerVICes                       |  |  |  |  |  |  |
| Services                               |                                                              |  |  |  |  |  |  |
| Accounting                             |                                                              |  |  |  |  |  |  |
| Security                               | Undo                                                         |  |  |  |  |  |  |
|                                        | Copyright © 1997-2007 XEROX CORORATION. All rights reserved. |  |  |  |  |  |  |

d. Select Settings for "**Extensible Service Registration**". Enable at minimum the Extensible Service Registration.

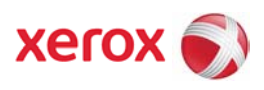

| Status Jobs Print Scan                | Properties                                                     | Support                                                                                              | -               |  |  |  |
|---------------------------------------|----------------------------------------------------------------|----------------------------------------------------------------------------------------------------|-----------------|--|--|--|
| Properties                            | Extensible                                                     | Service Setup                                                                                        |                 |  |  |  |
| Configuration Overview<br>Description | нттр                                                           |                                                                                                    |                 |  |  |  |
| ✓General Setup<br>Configuration       | nfiguration HTTP Web Services                                  |                                                                                                    |                 |  |  |  |
| Cloning                               |                                                                |                                                                                                    |                 |  |  |  |
| Image Settings                        | Enable A                                                       | All Disable All                                                                                      |                 |  |  |  |
| Job Management<br>Sleep Mode Settings | Enable                                                         | Name                                                                                                 | Status          |  |  |  |
| Extensible Service Setup              |                                                                | Extensible Service Registration                                                                      | Chabled         |  |  |  |
| Alert Notification                    |                                                                |                                                                                                    |                 |  |  |  |
| Machine Software                      | V                                                              | Scan Template Management                                                                             | 💞 Enabled       |  |  |  |
| Services                              | Xerox Secure Access     Enabled       Session Data     Enabled |                                                                                                    |                 |  |  |  |
| Accounting                            |                                                                |                                                                                                    |                 |  |  |  |
| ▶Security                             |                                                                |                                                                                                    |                 |  |  |  |
|                                       |                                                                | Scan Extension                                                                                       | Chabled         |  |  |  |
|                                       |                                                                | Device Configuration                                                                                 | 🎻 Enabled       |  |  |  |
|                                       | 2                                                              | Authentication & Authorization Configuration                                                         | 💞 Enabled       |  |  |  |
|                                       |                                                                | XEROX<br>Copyright © 1997-2007 XEROX CORPORATION. Al<br>XEROX © is a registered trademark of Xerox 1 | Close Undo Save |  |  |  |

# Enabling EIP on WorkCentre 5632 Family

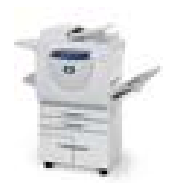

1. Load "install Custom Services .dlm" if not already installed. Check configuration report under **Installed Options** for "Custom Services", if present, dlm has been installed. The DLM is available for download from

http://www.support.xerox.com/go/results.asp?Xtype=download&pr odID=WC5632\_WC5638&Xlang=en\_US&Xcntry=USA&prodName =WorkCentre % 205632/5638

under WorkCentre 5632/5638 "Firmware and machine upgrades".

- a. Navigate to **Properties** on the Device Web UI.
- b. Expand General Setup in the tree menu
- c. Expand Machine Software on the tree menu
- d. Select "Manual Upgrade".

e. Use the browse button to find the "installCustomServices.dlm and click "**Install Software**".

# EIP Configuration information

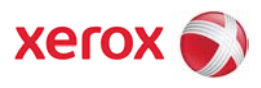

| XEROX WorkCentre 5632                                                                                          | 🔏 admin - Logout   Home   Index   Site Map   Help                                                                                                    |
|----------------------------------------------------------------------------------------------------|----------------------------------------------------------------------------------------------------|
| Properties Support                                                                                             |                                                                                                    |
|                                                                                                    |                                                                                                    |
| Machine Software                                                                                               |                                                                                                    |
|                                                                                                    |                                                                                                    |
| Last Successful Upgrade                                                                                        |                                                                                                    |
|                                                                                                    | Version: 21.102.1.0                                                                                                    |
| Auto Upgrade                                                                                                   |                                                                                                    |
| Schedule Upgrade:                                                                                              | Disabled                                                                                                    |
| Refresh Start Time                                                                                             | Daily - 12:00 AM                                                                                                    |
| File Server IP Address:                                                                                        | 00000                                                                                                    |
| The content Phanese.                                                                                           | 0.0.00.0                                                                                                    |
| Manual Upgrade                                                                                                 |                                                                                                    |
|                                                                                                    |                                                                                                    |
|                                                                                                    | Browse                                                                                                    |
| Note: Software Installation will beg<br>to the machine. Once Installation<br>including this Web User Interface | in several minutes after the software file has been submitted<br>has begun all Internet Services from this machine will be lost.<br>The installation progress can be monitored from the Local U                                                                                                    |
|                                                                                                    | Restore Default Values                                                                                                    |
|                                                                                                    |                                                                                                    |
|                                                                                                    | Yeoperties       Support         Machine Software         Last Successful Upgrade         Auto Upgrade         Schedule Upgrade:         Refresh Start Time         File Server IP Address:         Manual Upgrade         Note: Software Installation will beet to the machine. Once Installation to including this Web User Interface. |

- 2. Enable SSL.
  - a. Navigate to **Properties** on device WebUI.
  - b. Expand **Connectivity**

c. Expand **Protocols** 

d. Select "HTTP". Create or upload digital certificate by selecting "Configure machine Digital Certificate" link. Click radio button to enable SSL transport. Port can be changed as desired.

# EIP Configuration information

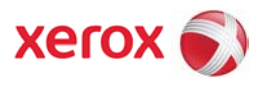

| Status Jobs Print Sca                                                                                                    | n Properties Support                                                                                                    |
|----------------------------------------------------------------------------------------------------|----------------------------------------------------------------------------------------------------|
| Properties<br>Configuration Overview                                                                                                    | нттр                                                                                                    |
| Description                                                                                                    | Configuration                                                                                                    |
| Connectivity<br>>Physical Connections<br>+Protocols<br>AppleTalk<br>NetWare<br>TCP/IP<br>SLP<br>SSNP<br>SSDP<br>Microsoft Networking<br>LPR/LPD<br>Raw TCP/IP Printing<br>SMTP Server<br>LDAP<br>POP3 Setup<br>HTTP | Connection:       Physical       Ethernet         Disabled       Maximum       32         @ Enabled       Maximum       32         @ Enabled       Maximum       32         B0       Port Number       Keep Alive Timeout:         Secure HTTP (SSL):       10       seconds (1-60)         Disabled       @       Enabled         443       Port Number       Default All                                                                                                    |
| Proxy Server                                                                                                    | order the states states                                                                                                    |
| Accounting                                                                                                    | Note                                                                                                    |
| Security                                                                                                    | Secure HTTP enablament requirec a Machine Digital Certificate.<br><u>Configure Machine Digital Certificate</u><br>HTTP traffic will be routed to the secure port when using HTTP with SSL.<br>These settings will be used for the following features:<br>• Web UI Page Display<br>• Configuration via Web UI Page including Audit Log, IPSec, SNMP<br>• Print Submit via the Web UI<br>• Web Services<br>• Network Accounting Database Access<br>• Printing via Internet Printing Protocol |
|                                                                                                    | XEROX                                                                                                    |

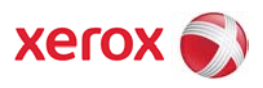

- 3. Enable Custom Services
  - a. Navigate to **Properties** on device WebUI.
  - b. Expand Services
  - c. Expand **Custom Services**
  - d. Select "Custom Services"
  - e. Select Enabled and click "Apply".

| nterne               | t Serv           | vices |      | XERO            | (WorkCer                  | 👍 admin - Logout   Home   Index   Site Map   Help<br>htre 5632    |
|----------------------|------------------|-------|------|-----------------|---------------------------|-------------------------------------------------------------------|
| Status               | Jobs             | Print | Scan | Properties      | Support                   |                                                                   |
| Properti             | es               |       |      |                 |                           |                                                                   |
| Configur<br>Descript | ation Ove<br>ion | rview |      | Custom          | Services                  |                                                                   |
| Genera               | Setup            |       |      |                 |                           |                                                                   |
| Connec               | tivity           |       |      | Cabua           |                           |                                                                   |
| Service              | s                |       |      | Setup           |                           |                                                                   |
| Printin              | Ig               |       |      | steps           |                           | Status                                                            |
| F-mai                | et Fax           |       |      | 1. Enabl        | e SSL (Secure             | e Socket Laver) Completed                                         |
| Fax                  |                  |       |      |                 |                           |                                                                   |
| Netwo                | rk Scanr         | ing   |      | Enable          | ement                     |                                                                   |
| Scant                | o Home           | ~     |      | C Ena           | bled                      |                                                                   |
| Reprin               | t Saved          | Jobs  |      |                 |                           |                                                                   |
| Xerox                | Services         | 5     |      | O Dis           | abled                     |                                                                   |
| *Custor              | n Servic         | es    |      |                 |                           |                                                                   |
| Valida               | ntion Option     | ons   |      | Ontion          | al Informat               | tion                                                              |
| Accoun               | tina             |       |      | - Aut           |                           | data alamad andificates from espace                               |
| Securit              | v                |       |      | Aut             | ornatically value         | date signed certificates from server                              |
| Sumary Moder         |                  |       |      | Exp             | ort password              | to user application                                               |
|                      |                  |       |      |                 |                           | Apply Undo                                                        |
|                      |                  |       |      | Note:           |                           |                                                                   |
|                      |                  |       |      | The Louiser int | gin Credential:<br>erface | s refer to the User Name and Password entered at the device local |
|                      |                  |       |      | userin          | erface                    |                                                                   |

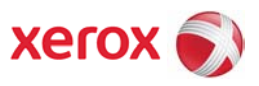

# Enabling EIP on WorkCentre Pro 245 Family

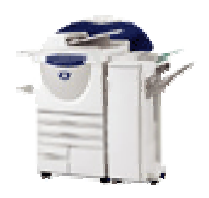

- Load "install Custom Services .dlm" if not already installed. Check configuration report under **Installed Options** for "Custom Services", if present, dlm has not been installed. The DLM is available for download from www.support.xerox.com under WorkCentre 245/255 "Drivers and Downloads".
  - a. Navigate to Properties on the Device Web UI.
  - b. Expand Services in the tree menu
  - c. Expand Machine Software on the tree menu
  - d. Select "Manual Upgrade".

e. Use the browse button to find the "installCustomServices.dlm and click "**Install Software**".

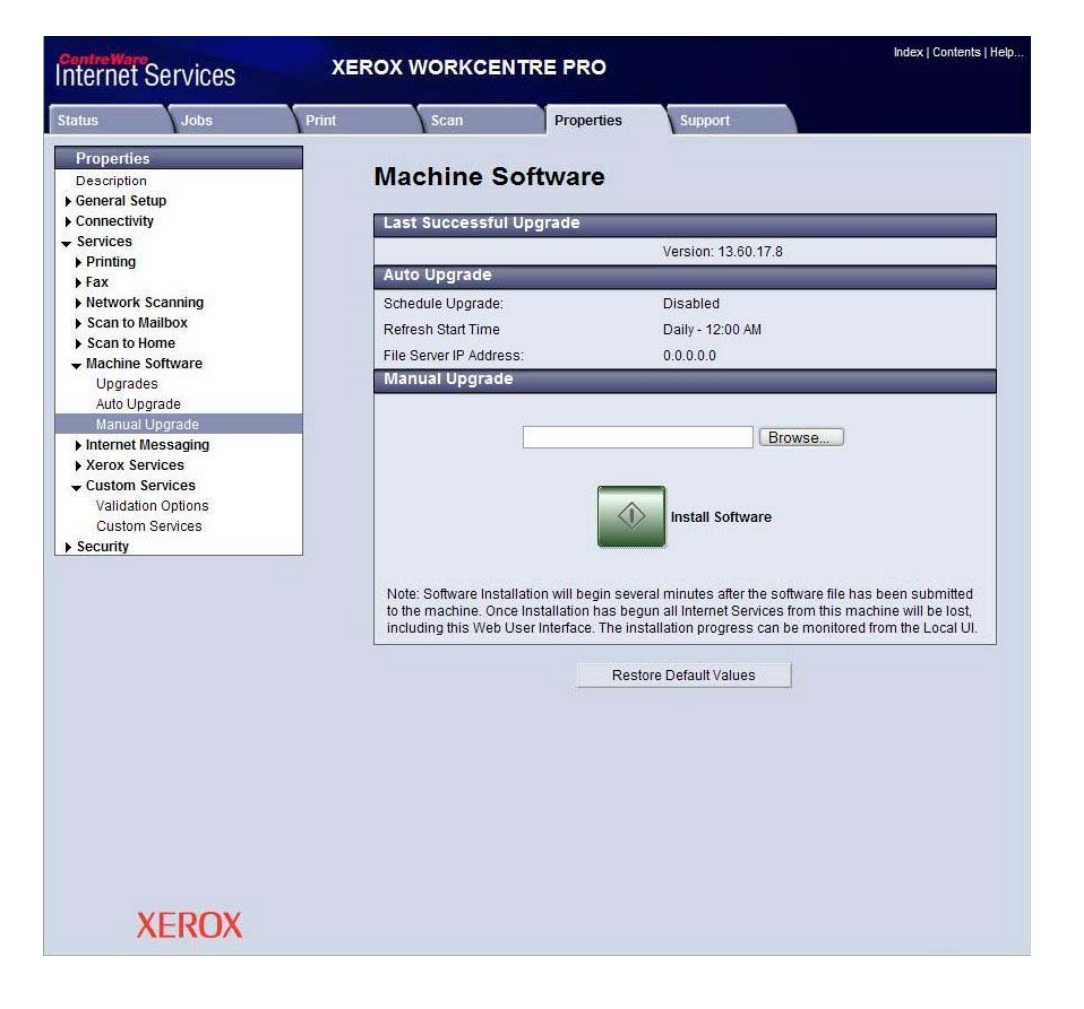

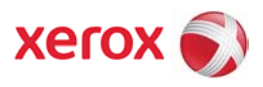

# 2. Enable SSL.

a. Navigate to **Properties** on device WebUI.

b. Expand Security

c. Select "**SSL**". Create or upload digital certificate by selecting "Create New Certificate". Click check box to enable SSL transport. Port can be changed as desired.

| Init       Scan       Properties       Support         Description                                                                                                    | nternet Services xE                       | ROX WORKCEN         | ITRE PRO                |                          | Index   Contents   He |
|----------------------------------------------------------------------------------------------------|-------------------------------------------|---------------------|-------------------------|--------------------------|-----------------------|
| Properties         Description         General Setup         Connectivity         > Physical Connections         - Protocols         AppleTalk         NetWare         TCP/IP         SLP         SNMP         SSDP         Microsoft Networking         LPRLPD         Raw TCP/IP Printing         SMTP Server         > LDAP         POYS Setup         HTTP         Proxy Server         Security         Authentication Server         802.1X         IP Filtering         Authentication Server         820.1X         IP Filtering         Authentication Server         820.1X         IP Filtering         Authenticate Authonities                                                                                                    | tatus Jobs Print                          | Scan                | Properties              | Support                  |                       |
| General Setup         Connectivity         Protocols         AppleTalk         NetWare         TCP/IP         SLP         SNMP         SSDP         Microsoft Networking         LPR/LPD         Raw TCP/IP Printing         SMTP Server         > LDAP         POP3 Setup         HTTP         Proxy Server         > Services         Security         Authentication Server         302.1X         IP Filtering         Authenticate Authonities                                                                                                    | Properties<br>Description                 | SSL                 |                         |                          |                       |
| Connectivity  Physical Connections  Protocols  AppleTalik NetWare TCP/IP SLP SNMP SSDP Microsoft Networking LPR/LPD Raw TCP/IP Printing SMTP Server  LDAP PO93 Setup HTTP Proxy Server Services Security Authentication Server 802.1X IP Filtering Authenticate Server SSL Protocol: Protocol: Protocol | General Setup                             |                     |                         |                          |                       |
| <ul> <li>Physical Connections</li> <li>Protocols</li> <li>AppleTalk</li> <li>NetWare</li> <li>TCP/IP</li> <li>3LF</li> <li>SNMP</li> <li>SSDP</li> <li>Microsoft Networking</li> <li>LPR/LPD</li> <li>Raw TCP/IP Printing</li> <li>SMTP Server</li> <li>LDAP</li> <li>PO'S Setup</li> <li>HTTP</li> <li>Proy Server</li> <li>Services</li> <li>Security</li> <li>Authentication Server</li> <li>802.1X</li> <li>IP Filtering</li> <li>Authon/files</li> </ul>                                                                                                    | - Connectivity                            | Configure SSL       |                         |                          |                       |
| Protocols AppleTalk NetWare TCP/IP SLP SLP SIMP SSDP Microsoft Networking LPR/LPD Raw TCP/IP Printing SMTP Server LDAP POP3 Setup HTTP Proy Server Services Services Microsoft Networking Liption Service Services Services Serv                                                                                                    | Physical Connections                      | Protocol            |                         | Conchine 1               |                       |
| AppleTalk Authorities Por Number: 443 Por Number: 443 Machine Digital Certificate SUP SUMP SUP SUP SUP SUP SUP LOAP POP3 Setup HTTP Proxy Server Services Security Authentication Server 802.1X IP Filtering Audit Log SSL IP Sec Trusted Certificate Authorities                                                                                                    |                                           | 1 7010001.          |                         | Enabled                  |                       |
| Netware       Machine Digital Certificate         SLP       SUMP         SSDP       Current Status: • A Sel' Signed Certificate is established on this machine.         SSDP       Increased Networking         LPRLPD       Create New Certificate         Raw TCP/IP Printing       Create New Certificate         SMTP Server       Apply         I DAP       POP3 Setup         HTTP       Proxy Server         Security       Authentication Server         802.1X       IP Sec         Trusted Certificate Authorities       Sel                                                                                                    | AppleTalk                                 | Port Number.        |                         | 443                      |                       |
| SUP         SUP         SNMP         SSDP         Microsoft Networking         LPRUPD         Raw TCP/IP Printing         SMTP Server         LDAP         POP3 Setup         HTTP         Proxy Server         Security         Authentication Server         802.1X         IP Sec         Trusted Certificate Authorities                                                                                                    | NetWare                                   | Machine Digital     | Certificate             |                          |                       |
| SNMP<br>SSDP<br>Microsoft Networking<br>LFRLPD<br>Raw TCP/IP Printing<br>SMTP Server<br>> LDAP<br>POP3 Setup<br>HTTP<br>Proxy Server<br>> Services<br>> Security<br>Authentication Server<br>802.1X<br>IP Filtering<br>Authoriticate Authorities                                                                                                    | 31 P                                      |                     |                         |                          |                       |
| SSDP<br>Microsoft Networking<br>LPR/LPD<br>Raw TCP/IP Printing<br>SMTP Server<br>LDAP<br>POP3 Setup<br>HTTP<br>Proxy Server<br>Services<br>Security<br>Authentication Server<br>802.1X<br>IP Filtering<br>Audit Log<br>SSL<br>IP Sec<br>Trusted Certificate Authorities                                                                                                    | SNMP                                      | Current Status: • A | Sel' Signed Certificate | is established on this n | nachine.              |
| Microsoft Networking<br>LPR/LPD<br>Raw TCP/IP Printing<br>SMTP Server<br>LDAP<br>POP3 Setup<br>HTTP<br>Proxy Server<br>Services<br>Security<br>Authentication Server<br>802.1X<br>IP Filtering<br>Audit Log<br>SSL<br>IP Sec<br>Trusted Certificate Authorities                                                                                                    | SSDP                                      |                     |                         |                          |                       |
| LPR/LPD<br>Raw TCP/IP Printing<br>SMTP Server<br>LDAP<br>POP3 Setup<br>HTTP<br>Proxy Server<br>Services<br>Security<br>Authentication Server<br>802.1X<br>IP Filtering<br>Audit Log<br>SSL<br>IP Sec<br>Trusted Certificate Authorities                                                                                                    | Microsoft Networking                      |                     |                         |                          |                       |
| Raw TCP/IP Printing<br>SMTP Server<br>LDAP<br>POP3 Setup<br>HTTP<br>Proxy Server<br>Services<br>Security<br>Authentication Server<br>802.1X<br>IP Filtering<br>Audit Log<br>SSL<br>IP Sec<br>Trusted Certificate Authorities                                                                                                    | LPR/LPD                                   | Crea                | te New Certificate      | Upload Sign              | red Certificate       |
| SMTP Server<br>> LDAP<br>POP3 Setup<br>HTTP<br>Proxy Server<br>> Services<br>> Security<br>Authentication Server<br>802.1X<br>IP Filtering<br>Audu Log<br>SSL<br>IP Sec<br>Trusted Certificate Authorities                                                                                                    | Raw TCP/IP Printing                       |                     |                         |                          |                       |
| LDAP       POP3 Setup       HTTP       Proxy Server       Services       security       Authentication Server       802.1X       IP Filtering       Audit Log       SSL       IP Sec       Trusted Certificate Authorities                                                                                                    | SMTP Server                               |                     |                         | alv Linda                |                       |
| POP3 Setup<br>HTTP<br>Proxy Server<br>Services<br>Security<br>Authentication Server<br>802.1X<br>IP Filtering<br>Audit Log<br>Sst<br>IP Sec<br>Trusted Certificate Authorities                                                                                                    | ► LDAP                                    |                     | Api                     | Undo                     |                       |
| HTTP<br>Proxy Server<br>Services<br>Security<br>Authentication Server<br>802.1X<br>IP Filtering<br>Audit Log<br>SSL<br>IP Sec<br>Trusted Certificate Authorities                                                                                                    | POP3 Setup                                |                     |                         |                          |                       |
| Proxy Server<br>Services<br>Security<br>Authentication Server<br>802.1X<br>IP Filtering<br>Audit Log<br>SSL<br>IP Sec<br>Trusted Certificate Authorities                                                                                                    | HTTP                                      |                     |                         |                          |                       |
| Services Services Authentication Server 802.1X IP Filtering Audit Log SSL IP Sec Trusted Certificate Authorities                                                                                                    | Proxy Server                              |                     |                         |                          |                       |
| Security Authentication Server 802.1X IP Filtering Audit Log SsL IP Sec Trusted Certificate Authorities                                                                                                    | Services                                  |                     |                         |                          |                       |
| Authentication Server<br>802.1X<br>IP Filtering<br>Audit Log<br>SSL<br>IP Sec<br>Trusted Certificate Authorities                                                                                                    | - Security                                |                     |                         |                          |                       |
| 802.1X<br>IP Filtering<br>Audit Log<br>SSL<br>IP Sec<br>Trusted Certificate Authorities                                                                                                    | Authentication Server                     |                     |                         |                          |                       |
| IP Filtering<br>Audit Log<br>SSL<br>IP Sec<br>Trusted Certificate Authorities                                                                                                    | 802.1X                                    |                     |                         |                          |                       |
| Audit Log<br>SSL<br>IP Sec<br>Trusted Certificate Authorities                                                                                                    | IP Filtering                              |                     |                         |                          |                       |
| SSL<br>IP Sec<br>Trusted Certificate Authorities                                                                                                    | Audit Log                                 |                     |                         |                          |                       |
| IP Sec<br>Trusted Certificate Authorities                                                                                                    | SSL                                       |                     |                         |                          |                       |
| Trusted Certificate Authonities                                                                                                    | IP Sec                                    |                     |                         |                          |                       |
|                                                                                                    | Trusted Certificate Authorities           |                     |                         |                          |                       |
|                                                                                                    | IP Sec<br>Trusted Certificate Authorities |                     |                         |                          |                       |
|                                                                                                    |                                           |                     |                         |                          |                       |
|                                                                                                    |                                           |                     |                         |                          |                       |
| VEDOV                                                                                                    | VEDOV                                     |                     |                         |                          |                       |

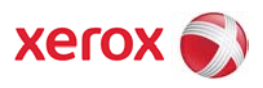

- 3. Enable Custom Services
  - a. Navigate to **Properties** on device WebUI.
  - b. Expand Services
  - c. Expand **Custom Services**
  - d. Select "Custom Services"
  - e. Select Enabled and click "Apply".

| Internet Services                                                                                               | XER   | DX WORKCE                                   | NTRE PRO                           |                 | Index   Contents   Help            |
|----------------------------------------------------------------------------------------------------|-------|---------------------------------------------|------------------------------------|-----------------|------------------------------------|
| Status Jobs                                                                                                    | Print | Scan                                        | Properties                         | Support         |                                    |
| Properties<br>Description<br>General Setup<br>Connectivity                                                      |       | Custom S                                    | ervices                            |                 |                                    |
| <ul> <li>Services</li> <li>Printing</li> <li>Fax</li> <li>Network Scanning</li> </ul>                           | 5     | Steps<br>1. <u>Enable SSL (Secu</u>         | re Socket Laver)                   |                 | Status<br>Ø Completed              |
| <ul> <li>Scan to Mailbox</li> <li>Scan to Home</li> <li>Machine Software</li> <li>Internet Messaging</li> </ul> |       | Enablement<br>Enabled<br>Disabled           |                                    |                 |                                    |
| Xerox Services     Custom Services     Validation Options     Custom Services     Sociutity                     | -     | Optional Inform Automatically Automatically | nation<br>alidate signed certifica | tes from server | ers to server                      |
| y occurry                                                                                                    |       |                                             | A                                  | oply Undo       |                                    |
|                                                                                                    |       | Note:<br>The Login Credenti<br>interface    | als refer to the User N            | ame and Passwor | d entered at the device local user |
|                                                                                                    |       |                                             |                                    |                 |                                    |
|                                                                                                    |       |                                             |                                    |                 |                                    |
|                                                                                                    |       |                                             |                                    |                 |                                    |
| XFROX                                                                                                    |       |                                             |                                    |                 |                                    |
| ALINUA                                                                                                    |       |                                             |                                    |                 |                                    |

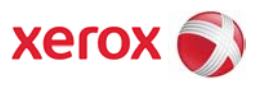

### Enabling EIP on WorkCentre 73xx Family

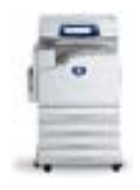

- Check configuration report under System Settings for "Controller+PS ROM" Software Version. EIP Requires Controller Software Version 1.221.201 or higher. Contact Xerox Support if a software upgrade is required
- 2. Enable SSL.

a. Navigate to the **Properties** tab on the device WebUI.

b. Expand **Security** 

c. Select "Machine **Digital Certificate Management**" to create or upload a digital certificate.

| Internet Services                 | Xe                      | rox WorkCe      | ntre 7345          |                           |
|-----------------------------------|-------------------------|-----------------|--------------------|---------------------------|
| <u>Status</u> <u>Jobs</u>         | Print                   | Scan            | Properties         | <u>Support</u>            |
| Services                          | Machine Dig             | ital Certif     | icate Manage       | ement                     |
| Security                          | Machine Digital Certifi | cate            |                    |                           |
| User Details Setup                |                         | Create New Self | Signed Certificate | Upload Signed Certificate |
| Remote Authentication Servers     |                         | 010000110110011 | orgined contribute |                           |
| Audit Log                         |                         |                 |                    |                           |
| Machine Digital Certificate Manag |                         |                 |                    |                           |
| IPSec                             |                         |                 |                    |                           |
| S02.1x                            |                         |                 |                    |                           |
|                                   |                         |                 |                    |                           |
| PDF / XPS Security Settings       |                         |                 |                    |                           |
| System Administrator Settings     |                         |                 |                    |                           |
| Scheduled Image Overwrite         |                         |                 |                    |                           |
| <                                 |                         |                 |                    |                           |
|                                   |                         |                 |                    |                           |
| XEROX                             |                         |                 |                    |                           |

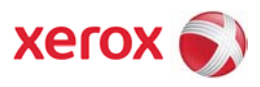

d. Select "SSL / TLS Settings". Click check box to enable HTTP – SSL / TLS communication. Port number can be changed as desired.

| Internet Servic                                                                                                    | es   | Xe                                                                                                    | erox WorkCei                                                                                     | ntre 7345  |                                                                       |
|----------------------------------------------------------------------------------------------------|------|----------------------------------------------------------------------------------------------------|--------------------------------------------------------------------------------------------------|------------|-----------------------------------------------------------------------|
| <u>Status</u>                                                                                                    | Johs | Print                                                                                                    | <u>Scan</u>                                                                                      | Properties | Support                                                               |
| Shrue<br>Shrue<br>Shrue<br>Services<br>Accounting<br>Accounting<br>Accounting<br>Security<br>Accounting<br>Security<br>Accounting<br>Security<br>Security<br>Secur | Jobs | Print<br>SSL / TLS Settings<br>HTTP - SSL / TLS Cor<br>HTTP - SSL / TLS Cor<br>HTTP - SSL / TLS Cor<br>LDAP - SSL / TLS Cor<br>S/MIME Communicati<br>Verify Remote Server | Scan<br>ettings<br>numurication:<br>numurication Port Nu<br>numurication:<br>on:<br>Certificate: | Properties | V Enabled<br>443 (1 - 65535)<br>Enabled<br>Enabled<br>Enabled<br>Undo |
| XERO                                                                                                    | )X   |                                                                                                    |                                                                                                  |            |                                                                       |

- 3. Enable Custom Services.
  - a. Navigate to the **Properties** tab on the device WebUI.
  - b. Expand Services
  - c. Expand Custom Services
  - d. Select "Custom Services"
  - e. Select Enabled and click "Apply".

| Internet Services                                                                                                    | Xerox WorkCentre 7345         |  |
|----------------------------------------------------------------------------------------------------|-------------------------------|--|
| <u>Status</u> <u>Jobs</u>                                                                                                    | Print Scan Properties Support |  |
| Properties<br>Xerox WorkCentre 7345<br>Configuration Overview<br>Description<br>Connectivity<br>Central Setup<br>Concertivity<br>Services<br>Configuration Overview<br>For Connectivity<br>For Connectivity<br>Connectivity<br>For Connectivity<br>For Connect | Custom Services               |  |
| A start work Scenning     Machine Software     Xerox Services     Custom Services     Validation Options     Sustom Services     Accounting     Security                                                                                                    |                               |  |
| XEROX                                                                                                    |                               |  |

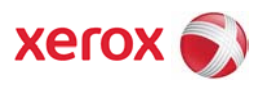

- 4. Enable Scan Template Management.
  - a. Navigate to the **Properties** tab on the device WebUI.
  - b. Expand Services
  - c. Expand Network Scanning
  - d. Select "Scan Template Management"
  - e. Select Enabled.

| Internet Services                                          | Xerox WorkCent                                  | tre 7345                  |           |
|------------------------------------------------------------|-------------------------------------------------|---------------------------|-----------|
| <u>Status</u> <u>Jobs</u>                                  | <u>Print</u> <u>Scan</u>                        | Properties <u>Support</u> |           |
| Properties                                                 | Scan Template Managen                           | nent                      |           |
| Configuration Overview     Description     General Setup   | Setup Steps I Enable SSI (Serure Socket Lerrer) |                           | Status    |
| Connectivity      Services                                 | Template Management Service                     |                           | Compresed |
| Pinting     E-mail     Fay                                 | Status:                                         | Enabled                   |           |
| - Metwork Scanning                                         |                                                 |                           |           |
| File Repository Setup<br>Validation Servers                |                                                 |                           |           |
| Scan Template Wanagement     Default Template     Advanced |                                                 |                           |           |
| E Scan to Home                                             |                                                 |                           |           |
| XEROX                                                      |                                                 |                           |           |

- 5. Enable FTP Client for Scan Template Management (if necessary).
  - a. Navigate to the **Properties** tab on the device WebUI.
  - b. Expand **Connectivity**
  - c. Select "Port Settings"
  - d. Click Check Box to enable FTP Client and click "Apply".

| Internet Services                                 | Xerox                       | WorkCentre 73      | 45                |                |   |
|---------------------------------------------------|-----------------------------|--------------------|-------------------|----------------|---|
| <u>Status</u> <u>Jobs</u>                         | Print                       | <u>Scan</u> Pr     | operties          | <u>Support</u> |   |
| Properties                                        | Port Settings               |                    |                   |                | ^ |
| Configuration Overview                            | Port Settings               |                    |                   |                |   |
| General Setup                                     | Port                        | Enabled / Disabled | Transport Protoco | al             |   |
| Connectivity  Port Settings  Physical Connections | EtherTalk                   | Enabled            | _                 | _              |   |
| + - Protocols                                     | NetWare                     | Enabled            | IPX / SPX         | ✓ ТСР/ІР       | Ξ |
| 🔁 🦳 Services                                      | SNMP                        | Enabled 🗹          | UDP UDP           | <b>IPX</b>     |   |
| - Security                                        | SMB                         | 🗹 Enabled          | TCP/IP            | ✓ NetBEUI      |   |
|                                                   | LPD                         | 🗹 Enabled          |                   |                |   |
|                                                   | Port 9100                   | 🗹 Enabled          |                   |                |   |
|                                                   | Send E-mail                 | 🗹 Enabled          |                   |                |   |
|                                                   | Receive E-mail              | Enabled            |                   |                |   |
|                                                   | E-mail Notification Service | 🛄 Enabled          |                   |                |   |
|                                                   | Internet Services           | 🗹 Enabled          |                   |                |   |
| VEDOV                                             | FTP Client                  | Enabled            |                   |                |   |
| XERUX                                             | IPP                         | Enabled            |                   |                |   |
|                                                   | UPnP Discovery              | Enabled            |                   |                | ~ |

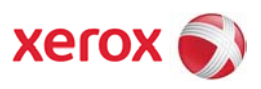

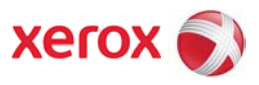

## Enabling EIP on WorkCentre 72xx Family

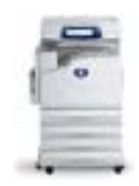

- Check configuration report under System Settings for "Controller+PS ROM" Software Version. EIP Requires Controller Software Version 1.203.5 or higher. Contact Xerox Support if a software upgrade is required
- 2. Enable SSL.
  - a. Navigate to the **Properties** tab on the device WebUI.
  - **b.** Expand **Security**
  - c. Select "Machine **Digital Certificate Management**" to create or upload a digital certificate.

| CentreWare .                  |                             |                     |                  |                            |  |
|-------------------------------|-----------------------------|---------------------|------------------|----------------------------|--|
| Internet Services             | Xe                          | rox WorkCentre 7    | 242              |                            |  |
| Status Jobs                   | Print Scan                  | Properties          | Support          |                            |  |
| Properties                    | Machine Digital Cer         | tificate Manag      | amont            |                            |  |
| Xerox WorkCentre 7242         | Wathine Digital Cel         | uncate Manag        | ement            |                            |  |
| Configuration Overview        | Machine Digital Certificate |                     |                  |                            |  |
| General Setup                 |                             | Create New Sell Sir | med Certificate  | Linload Signed Certificate |  |
| Connectivity                  |                             |                     | pres certificate |                            |  |
| 🕀 🦲 Services                  |                             |                     |                  |                            |  |
| Accounting                    |                             |                     |                  |                            |  |
| Security                      |                             |                     |                  |                            |  |
| User Details Setup            |                             |                     |                  |                            |  |
| Remote Authentication Servers |                             |                     |                  |                            |  |
| P Filtering                   |                             |                     |                  |                            |  |
| AuditLog                      |                             |                     |                  |                            |  |
| IPSee                         |                             |                     |                  |                            |  |
| Certificate Management        |                             |                     |                  |                            |  |
| - 202.1x                      |                             |                     |                  |                            |  |
| SSL / TLS Settings            |                             |                     |                  |                            |  |
| PDF / XPS Security Settings   |                             |                     |                  |                            |  |
| Et Joe Status Default         |                             |                     |                  |                            |  |
|                               |                             |                     |                  |                            |  |
|                               |                             |                     |                  |                            |  |
|                               |                             |                     |                  |                            |  |
|                               |                             |                     |                  |                            |  |
|                               |                             |                     |                  |                            |  |
|                               |                             |                     |                  |                            |  |
|                               |                             |                     |                  |                            |  |
| <                             |                             |                     |                  |                            |  |
|                               |                             |                     |                  |                            |  |
| VEDOV                         |                             |                     |                  |                            |  |
| XEROX                         |                             |                     |                  |                            |  |
|                               |                             |                     |                  |                            |  |

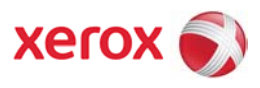

d. Select "SSL / TLS Settings". Click check box to enable HTTP – SSL / TLS communication. Port number can be changed as desired.

| Internet Services                                                                                                    | Xerox WorkCentre 7242                                      |
|----------------------------------------------------------------------------------------------------|------------------------------------------------------------|
| Status Jebs                                                                                                    | Print Sean Properties Support                              |
| Properdes                                                                                                    | SSL / TLS Settings                                         |
| - Description                                                                                                    | oon, mo seimés                                             |
| General Setup                                                                                                    | HTTP - SSL / TLS Communication:                            |
| E Services                                                                                                    | HTTP - SSL / TLS Construction Port Number: 443 (1 - 65535) |
| 🕀 🧰 Accounting                                                                                                    | LDAP - SSL / TLS Consumiration: Enabled                    |
| Security                                                                                                    | S/MIME Communication: Enabled                              |
| User Details Setup                                                                                                    | Verify Remote Server Certificate: Enabled                  |
| Renote Authentication Bervers     Audu Log     Machine Digital Certificate Managem     Machine Digital Certificate Managem     Discussion of the Automation of the Automation     Discussion of the Automation     Discussion of the Automation     Discussion of the Automation     Discussion of the Automation     Security Setting     Discussion of the Automation     Security Setting     Discussion of the Automation     Security Setting     Discussion of the Automation     Security Setting     Security Setting     Security Seting     Security Setting     Security Seting     Security Setting | Apply Undo                                                 |

- 3. Enable Custom Services.
  - a. Navigate to the **Properties** tab on the device WebUI.
  - b. Expand Services
  - c. Expand Custom Services
  - d. Select "Custom Services"
  - e. Select Enabled and click "Apply".

| Internet Services                                                                                                    | Xerox WorkCentre 7242       |
|----------------------------------------------------------------------------------------------------|-----------------------------|
| Status John<br>Properties                                                                                                    | Edus Scan Properties Supert |
| Configuration Overview<br>Description<br>Configuration Overview<br>Description<br>Configuration                                | Exabled<br>©Enabled         |
| Services     Pointing     Face     Face     Face     Network Scenning                                                          | Obentied Apply Undo         |
| Arter Wale Software     Machine Software     Actor Services     Custom Services     Validation Options     Paladation Services |                             |
| <ul> <li></li></ul>                                                                                                    |                             |
|                                                                                                    |                             |
|                                                                                                    |                             |
|                                                                                                    |                             |
| XEROX                                                                                                    | Come Tomoleta Mara e concet |

4. Enable Scan Template Management.

Page | 19 version 1 31/03/2008

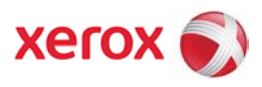

- a. Navigate to the **Properties** tab on the device WebUI.
- b. Expand Services
- c. Expand Network Scanning
- d. Select "Scan Template Management"
- e. Select Enabled.

| State     Mathe     Date     Date     Date     Perpendie     States       Properties     Contractioner     Contractioner     States     States       Properties     Contractioner     States     States       Properties     States     States     States       Properties     States     States | Internet Services | Xerox WorkCentre 7242                                                                                                    |                     |
|----------------------------------------------------------------------------------------------------|-------------------|----------------------------------------------------------------------------------------------------|---------------------|
| Schereichen Streichen         Consektwichen         Consektwichen                                                                                                    | Status Jobs       | Print Scan Properties Support                                                                                                    |                     |
| XEROX                                                                                                    | Status Jaka       | Data     Scan     Properties     Support       Scan Template Management       Series       Series       Indukt Options Social Lagrab       Template Management Social Lagrab       Template Management Social Lagrab       Social Lagrab       Template Management Social Lagrab       Template Management Social Lagrab       Template Ma | Sates<br>@Completed |
|                                                                                                    | XEROX             |                                                                                                    |                     |

- 5. Enable FTP Client for Scan Template Management (if necessary).
  - a. Navigate to the **Properties** tab on the device WebUI.
  - b. Expand **Connectivity**
  - c. Select "Port Settings"
  - d. Click Check Box to enable FTP Client and click "Apply".

| rnet Services         |                             | Xerox WorkCentre 7 | 242               |           |  |
|-----------------------|-----------------------------|--------------------|-------------------|-----------|--|
| Status Julius         | Erdat Scan                  | Properties         | Support           |           |  |
| roperties             | Port Settings               |                    |                   |           |  |
| Xerox WorkCentre 7242 | The Contract                |                    |                   |           |  |
| Description           | ransenage                   |                    |                   |           |  |
| General Setup         | Part                        | Enabled / Disabled | Transport Promool |           |  |
| Part Settings         | USB                         | Enabled            |                   |           |  |
| Physical Connections  | EtherTalk                   | Enabled            |                   |           |  |
| Services              | NetWare                     | Enabled            | PIPX/SPX          | ПТСРИР    |  |
| Accounting            | SNMP                        | Enabled            | TUDP              | □ urx     |  |
| Security              | SMB                         | Enabled            | TCP/IP            | W NetBEUI |  |
|                       | LPD                         | Enabled            |                   |           |  |
|                       | Part 9100                   | Ensbled            |                   |           |  |
|                       | Send E mail                 | Enabled            |                   |           |  |
|                       | Receive E-mail              | Enabled            |                   |           |  |
|                       | E-muil Notification Service | Enabled            |                   |           |  |
|                       | Internet Services           | Enabled            |                   |           |  |
|                       | FTP Client                  | Enabled            |                   |           |  |
|                       | IPP                         | Enabled            |                   |           |  |
|                       | UPaP Discovery              | Enabled            |                   |           |  |
|                       | WebDAV                      | Enabled            |                   |           |  |
|                       | Benjour                     | Enabled            |                   |           |  |
|                       | WSD                         | Enabled            |                   |           |  |
|                       | SOAP                        | Enabled            |                   |           |  |
|                       |                             |                    | Apply Undo        |           |  |

Page | 20 version 1 31/03/2008

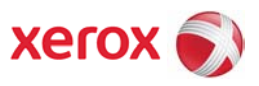

## Enabling EIP on WorkCentre 52xx Family

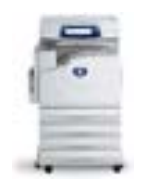

- Check configuration report under System Settings for "Controller+PS ROM" Software Version. EIP Requires Controller Software Version 1.203.2 or higher. Contact Xerox Support if a software upgrade is required
- 2. Enable SSL.

a. Navigate to the **Properties** tab on the device WebUI.

b. Expand **Security** 

c. Select "Machine **Digital Certificate Management**" to create or upload a digital certificate.

| Internet Services                                                                                                    | Xerox WorkCentre 5230                                                                                                    |
|----------------------------------------------------------------------------------------------------|----------------------------------------------------------------------------------------------------|
| Status Jules                                                                                                    | Refer Scon Properties Support                                                                                                    |
| Stans JAIR<br>Stans Version<br>Constantion Controller<br>Constantion Controller<br>Constantion<br>Constantion<br>Constant | India     Scale     Properties       Machine Digital Certificate Management         Machine Digital Certificate         Create New Self Signed Certificate   Upload Signed Certificate |
| XEROX                                                                                                    |                                                                                                    |
| XEROX                                                                                                    |                                                                                                    |

d. Select "SSL / TLS Settings". Click check box to enable HTTP – SSL / TLS communication. Port number can be changed as desired.

# EIP Configuration information

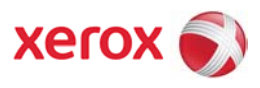

| Internet Services                                                                                                    | Xerox WorkCentre 5230                                  |
|----------------------------------------------------------------------------------------------------|--------------------------------------------------------|
| Status Jobs                                                                                                    | Print Scan Properties Support                          |
| Properties<br>Xerox WorkCentre 5230<br>Configuration Operation                                                                                                    | SSL / TLS Settings                                     |
| Description                                                                                                    | SSL / TLS Settings                                     |
| 🕖 🧰 General Setup                                                                                                    | HTTP - SSL / TLS Communication:                        |
| 🕀 🧰 Connectivity                                                                                                    | HTTP - SSL/TLS Communication Part Number: 443 a stress |
| 🕀 🦳 Services                                                                                                    |                                                        |
| Accounting                                                                                                    | DATE - Sof / LS Commentation:                          |
| Authentication Configuration                                                                                                    | S/MARL COMMUNICATION: Englished                        |
| User Details Setup                                                                                                    | Verify Remote Server Certificate:                      |
| Criste Asthonistion Groups     Griste Asthonistion Groups     Griste Asthonistion Groups     Gristening     Maddulag     Mathini Digital Certificate Managem     Mathini Digital Certificate Managem     Miller     Miller     Mil | Apply Undo                                             |
| XEROX                                                                                                    |                                                        |

- 3. Enable Custom Services.
  - a. Navigate to the **Properties** tab on the device WebUI.
  - b. Expand Services
  - c. Expand Custom Services
  - d. Select "Custom Services"
  - e. Select Enabled and click "Apply".

| Internet Services                     | Xerox WorkCentre 5230         |
|---------------------------------------|-------------------------------|
| Status Julia                          | Ecint Scan Properties Support |
| Properties                            | Custom Services               |
| Configuration Overview                | Exabled                       |
| (+) Ceneral Setup                     | © Enabled                     |
| Connectivity     Services             | Obieshind                     |
| Printing     Printing                 | Anely Unda                    |
| E Fax                                 |                               |
| Metwork Scanning     Machine Software |                               |
| Custon Services      Custon Services  |                               |
| Validation Options                    |                               |
| Accounting                            |                               |
| E Security                            |                               |
|                                       |                               |
|                                       |                               |
|                                       |                               |
|                                       |                               |
|                                       |                               |
|                                       |                               |
|                                       |                               |
|                                       |                               |
| 0.000                                 |                               |
| XEROX                                 |                               |
| / Engblo                              | Scan Tomplato Managomont      |
| 4. EHUDIE                             |                               |

- a. Navigate to the **Properties** tab on the device WebUI.
- b. Expand Services

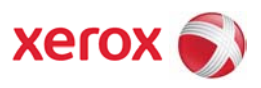

- c. Expand Network Scanning
- d. Select "Scan Template Management"
- e. Select Enabled.

| Internet Services                                                                                  | Xerox WorkCentre 5230               |                    |                     |  |  |  |  |
|----------------------------------------------------------------------------------------------------|-------------------------------------|--------------------|---------------------|--|--|--|--|
| Status Jobs                                                                                        | Ecian Scan                          | Properties Support |                     |  |  |  |  |
| Properties                                                                                         | Scan Template Management            |                    |                     |  |  |  |  |
| Configuration Overview                                                                             | Setup                               |                    |                     |  |  |  |  |
| General Setup                                                                                      | 1. Enable SSL (Secure Socket Laver) |                    | Status<br>Completed |  |  |  |  |
| 🕀 🤐 Connectivity                                                                                   | Template Management Service         |                    |                     |  |  |  |  |
| Services     Printing                                                                              | Status:                             | 💌 Enabled          |                     |  |  |  |  |
| Fax                                                                                                |                                     |                    | ,                   |  |  |  |  |
| Hetwork Scanning                                                                                   |                                     |                    |                     |  |  |  |  |
| Eile Repository Setup                                                                              |                                     |                    |                     |  |  |  |  |
| <ul> <li>Walidation Servers</li> <li>Scan Template Management</li> <li>Default Template</li> </ul> |                                     |                    |                     |  |  |  |  |
| 🕀 🦲 Advanced                                                                                       |                                     |                    |                     |  |  |  |  |
| Machine Software      Machine Software                                                             |                                     |                    |                     |  |  |  |  |
| Custom Services                                                                                    |                                     |                    |                     |  |  |  |  |
| Accounting                                                                                         |                                     |                    |                     |  |  |  |  |
| + Second                                                                                           |                                     |                    |                     |  |  |  |  |
|                                                                                                    |                                     |                    |                     |  |  |  |  |
|                                                                                                    |                                     |                    |                     |  |  |  |  |
|                                                                                                    |                                     |                    |                     |  |  |  |  |
|                                                                                                    |                                     |                    |                     |  |  |  |  |
|                                                                                                    |                                     |                    |                     |  |  |  |  |
|                                                                                                    |                                     |                    |                     |  |  |  |  |
|                                                                                                    |                                     |                    |                     |  |  |  |  |
|                                                                                                    |                                     |                    |                     |  |  |  |  |
| XEROX                                                                                              |                                     |                    |                     |  |  |  |  |

- 5. Enable FTP Client for Scan Template Management (if necessary).
  - a. Navigate to the **Properties** tab on the device WebUI.
  - b. Expand **Connectivity**
  - c. Select "Port Settings"
  - d. Click Check Box to enable FTP Client and click "Apply".

| ernet Services                     | Xerox WorkCentre 5230       |            |                    |         |  |  |  |
|------------------------------------|-----------------------------|------------|--------------------|---------|--|--|--|
| Status Jeks                        | Eciat Scan                  | Properties | Support            |         |  |  |  |
| xuperties<br>Xerox WorkCentre 5230 | Port Settings               |            |                    |         |  |  |  |
| Configuration Overview             | Part Settings               |            |                    |         |  |  |  |
| General Setup                      | Part                        | Enablement | Transport Protocol |         |  |  |  |
| Port Settings                      | USB                         | Enabled    |                    |         |  |  |  |
| Physical Connections     Protocols | NetWare                     | Enabled    | IPX / SPX          | ⊡тсрлр  |  |  |  |
| Services                           | SNMP                        | Enabled    | UDP                | X41     |  |  |  |
| and a coounting<br>Carl Security   | SMB                         | Enabled    | ТСРИР              | N+tHEUI |  |  |  |
|                                    | LPD                         | Enabled    |                    |         |  |  |  |
|                                    | Port 9100                   | Enabled    |                    |         |  |  |  |
|                                    | Send E-mail                 | Enabled    |                    |         |  |  |  |
|                                    | Receive E-mail              | Ensbled    |                    |         |  |  |  |
|                                    | E mail Notification Service | Enabled    |                    |         |  |  |  |
|                                    | Internet Services           | Enabled    |                    |         |  |  |  |
|                                    | FTP Client                  | Enabled    |                    |         |  |  |  |
|                                    | IPP                         | Enabled    |                    |         |  |  |  |
|                                    | UPnP Discovery              | Enabled    |                    |         |  |  |  |
|                                    | WebDAV                      | Enabled    |                    |         |  |  |  |
|                                    | WSD                         | Enabled    |                    |         |  |  |  |
|                                    | SOAP                        | Enabled    |                    |         |  |  |  |
|                                    |                             |            | Annha Linde        |         |  |  |  |
|                                    |                             |            | [14993] [Supp      | 2       |  |  |  |
|                                    |                             |            |                    |         |  |  |  |
| YEROY                              |                             |            |                    |         |  |  |  |

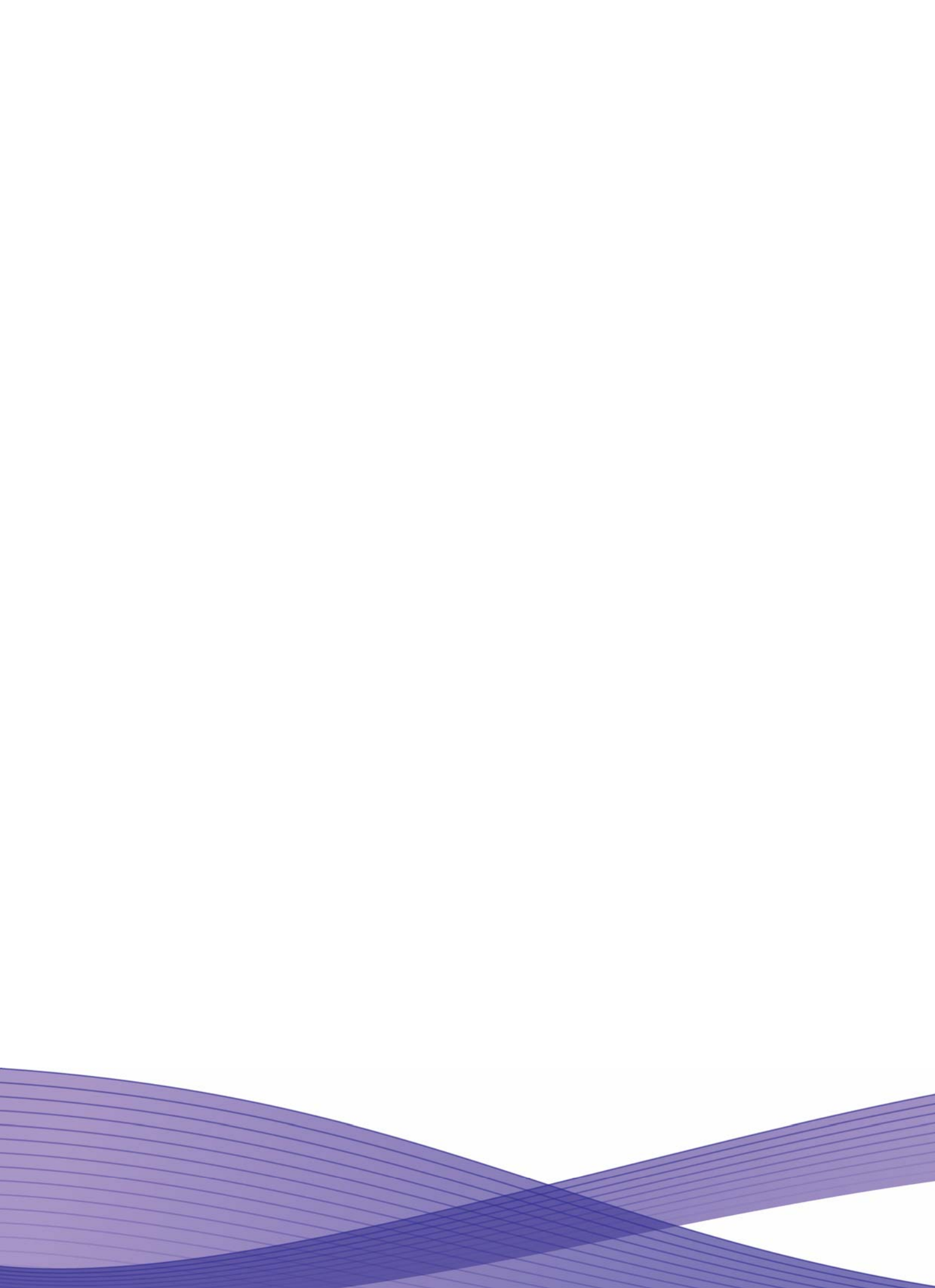